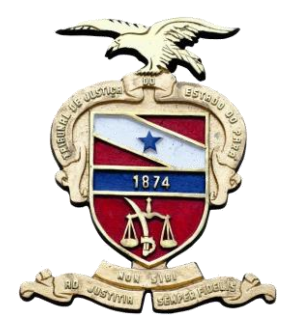

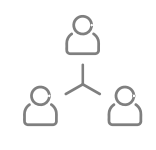

# CRACHÁ / IDENTIDADE FUNCIONAL DIGITAL

Manual de Procedimentos.

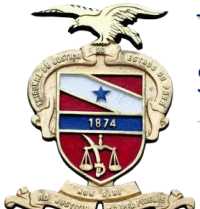

# CRACHÁ / IDENTIDADE

- Este Manual tem por objetivo descrever quais procedimentos devem ser adotados para obtenção de identidade funcional para magistrados(as) crachá e identidade funcional de servidores(as) bem como o crachá de estagiários(as).
- Ao entrar em exercício, servidores(as) e estagiários(as) terão automaticamente seus crachás disponibilizados pela Secretaria de Gestão de Pessoas.
- A segunda via do Crachá deverá ser solicitada, com a devida justificativa, no Portal de Magistrados e Servidores do TJPA (Mentorh), conforme descrito neste Manual.
- A disponibilização da Identidade Funcional Digital está vinculada à assinatura digital, com a senha de rede, realizada diretamente no Portal.
- Não haverá mais impressão de Identidade Funcional. A mesma será totalmente digital e poderá ser visualizada/certificada no link: <u>https://apps.tjpa.jus.br/csp/tjpa/cfd.csp</u>

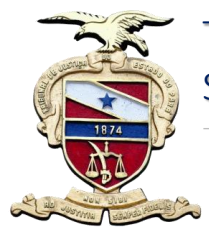

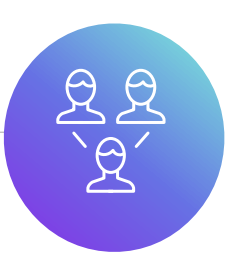

## 1º Passo – Acessar o módulo de Solicitação de Crachá no Portal.

| 🚍 Homologação                         | Poder Judiciário<br>Tribunal de Justiça do Estado do Pará<br>Secretaria de Gestão de Pessoas |                              |                    |                  |        |          |      |  |
|---------------------------------------|----------------------------------------------------------------------------------------------|------------------------------|--------------------|------------------|--------|----------|------|--|
| Auxiliar Judiciario - Area Judiciaria | Funcio                                                                                       | onal - Solicitaçã            | ăo de Crachá       |                  |        |          |      |  |
| Servidor                              | Servidor > F                                                                                 | -uncional > Solicitação de C | Jracha 🕁           |                  |        |          |      |  |
| Pessoal <                             | E Sol                                                                                        | icitar novo crachá           |                    |                  |        |          |      |  |
| E Funcional                           | Solicitações de Crachá                                                                       |                              |                    |                  |        |          |      |  |
| O Cargo Efetivo                       |                                                                                              |                              |                    |                  |        |          |      |  |
| O Direitos Adquiridos <               | <ul> <li>resultados por página</li> </ul>                                                    |                              |                    |                  |        |          |      |  |
| O Histórico Funcional                 | #                                                                                            | Data/Hora Solicitação        | Nome Personalizado | Local de Entrega | Motivo | Status   | Açã  |  |
| O Estágio Probatório <                | Nenhum registro                                                                              |                              |                    |                  |        |          |      |  |
| O Concurso Remoção <                  |                                                                                              |                              |                    |                  |        |          |      |  |
| O Eleição <                           | Mostra                                                                                       | ando 0 até 0 de 0 registro   | DS                 |                  |        |          |      |  |
| O Assentamento<br>Funcional Digital   |                                                                                              |                              |                    |                  |        | Anterior | Próx |  |
| O Avaliação Funcional                 |                                                                                              |                              |                    |                  |        |          |      |  |
| O Solicitação de Crachá               | >                                                                                            |                              |                    |                  |        |          |      |  |
| O Carteira Funcional                  |                                                                                              |                              |                    |                  |        |          |      |  |

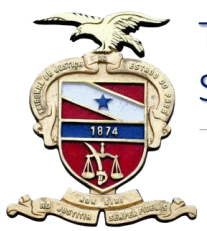

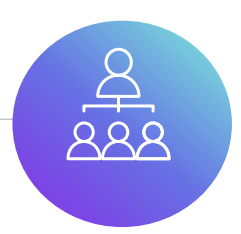

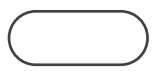

**2º Passo** – Editar foto (3x4 recente, fundo branco), justificar emissão do crachá, selecionar local de entrega e editar nome personalizado.

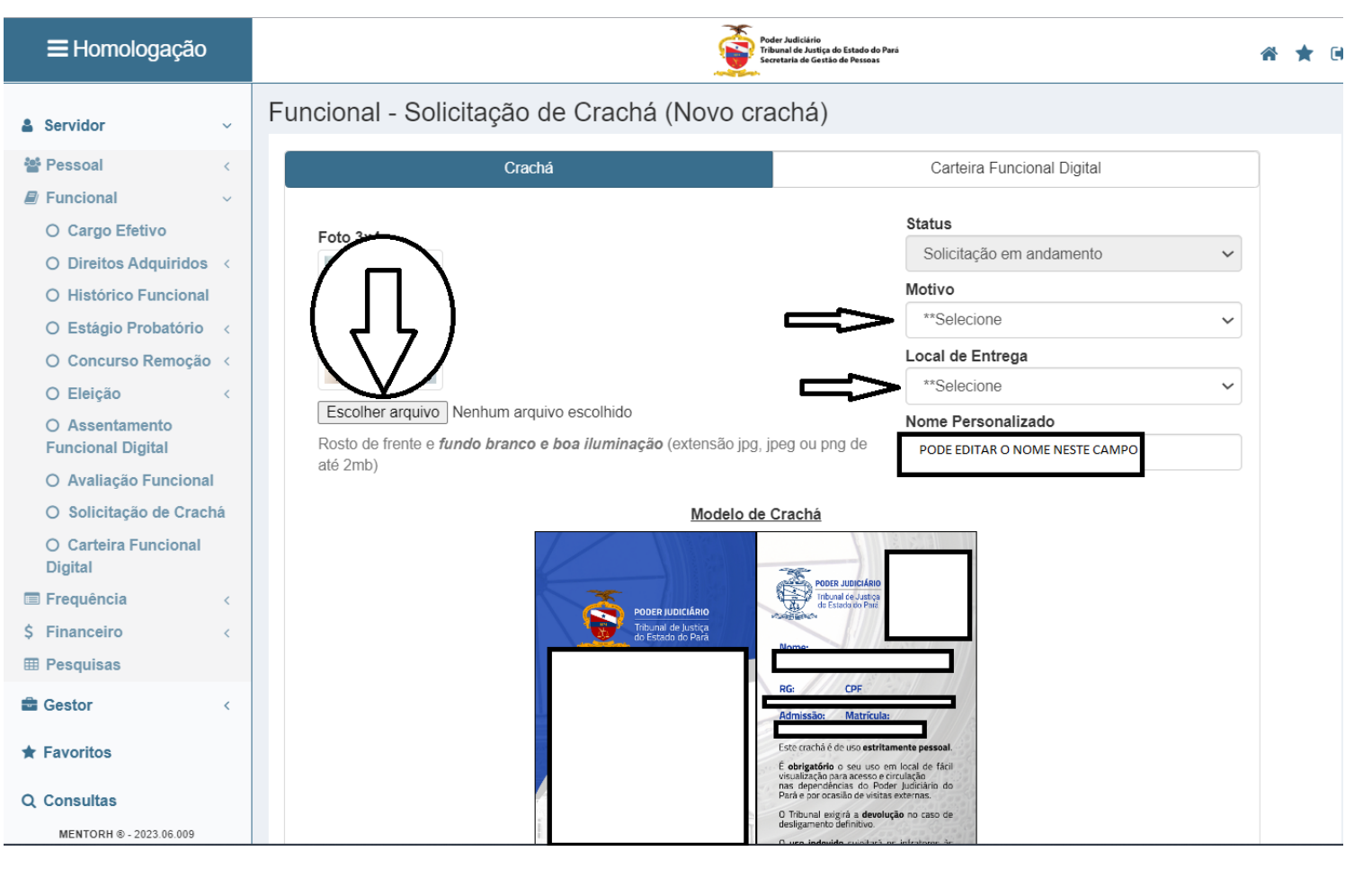

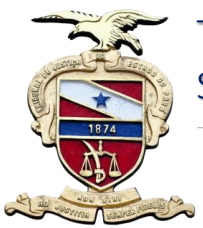

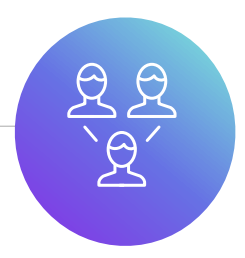

**3º Passo** – Salvar as informações e visualizar crachá. Se tudo estiver correto, clicar em enviar.

| <b>≡</b> Homologação                | Peter land a de Carda de Venanos                                                                                                    | Para                                                                      | * * • |
|-------------------------------------|----------------------------------------------------------------------------------------------------|---------------------------------------------------------------------------|-------|
| Sua sessão expira em: 29:52         | Funcional - Solicitação de Crachá (Novo crachá)                                                                                                    |                                                                           |       |
| $\cap$                              | Crachá                                                                                                    | Carteira Funcional Digital                                                |       |
|                                     |                                                                                                    | Status                                                                    |       |
|                                     | Foto 3x4                                                                                                    | Solicitação em andamento                                                  | -     |
|                                     |                                                                                                    | Motivo                                                                    |       |
| 2 Contractor (2)                    |                                                                                                    | Mudança de Modelo                                                         | ·     |
| Servidor ~                          |                                                                                                    | Local de Entrega                                                          |       |
| Pessoal <                           |                                                                                                    | Cidade Velha (SGP)                                                        | -     |
| Funcional 🗸                         | Escolher arquivo Nenhum arquivo escolhido                                                                                                    | Nome Personalizado                                                        |       |
| O Cargo Efetivo                     | Rosto de frente e fundo branco e boa iluminação (extensão jpg, jpeg ou png de                                                                                                    |                                                                           |       |
| O Direitos Adquiridos 🤞             | alle Zmb)                                                                                                    | 8. B                                                                      |       |
| O Histórico Funcional               | Modelo de Crachá                                                                                                    |                                                                           |       |
| O Estágio Probatório 🧹              |                                                                                                    |                                                                           |       |
| O Concurso Remoção <                | ORDER REPORT                                                                                                    |                                                                           |       |
| O Eleição <                         | Protection of the second second secon |                                                                           |       |
| O Assentamento<br>Funcional Digital | Thur's d. b. dr. collaboration                                                                                                    |                                                                           |       |
| O Avaliação Funcional               | BG CPE                                                                                                    |                                                                           |       |
| O Solicitação de Crachá             |                                                                                                    |                                                                           |       |
| O Carteira Funcional<br>Digital     | Lite unbit 3 d. 30. ettin<br>E doligation 5 d. 20. ettin<br>E doligation 5 d. 20.<br>E doligation 5 d. 20.                                                                                                    | tamente pessoal<br>em local de fácil<br>erre faça<br>ose la activitada da |       |
| 🚍 Frequência 🧹 🤇                    | O Tribura de grá a dese                                                                                                    | Nução no caso de                                                          |       |
| \$ Financeiro <                     | O uso interface solutions of the solution of the solution of t | h os litinato os as                                                       |       |
| Pesquisas                           |                                                                                                    |                                                                           |       |
| Gestor <                            |                                                                                                    |                                                                           |       |
| 1992 B                              |                                                                                                    | _                                                                         |       |
| r Favoritos                         | Enviar Salvar Fecha                                                                                                    |                                                                           |       |
| Q Consultas                         | $\mathbf{A}$                                                                                                    |                                                                           |       |
| Senha                               |                                                                                                    |                                                                           |       |
| 🕪 Sair                              |                                                                                                    |                                                                           |       |
| MENTORH @ - 2023 08 009             |                                                                                                    |                                                                           |       |

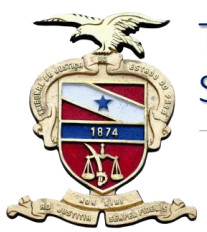

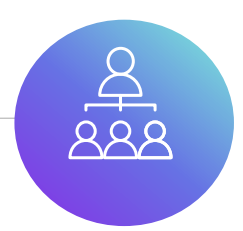

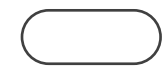

**4º Passo** – Na aba Carteira Funcional Digital, conferir as informações. Se tudo estiver correto, assinar digitalmente (login de rede) e salvar.

| ≡ Homologação                         | Poter Jackslands<br>Neutron Landon and Provide<br>Neutron and Resident de Provide                                                                                                    | * | * | • |
|---------------------------------------|----------------------------------------------------------------------------------------------------|---|---|---|
| Sua seesão expira em: 25:07           | Funcional - Solicitação de Crachá (Novo crachá)                                                                                                    |   |   |   |
|                                       | Crachá Carteira Funcional Digital                                                                                                    |   |   |   |
|                                       |                                                                                                    |   |   |   |
|                                       | <ul> <li>✓ Solicitação em andamento</li> </ul>                                                                                                    | L |   |   |
|                                       |                                                                                                    |   |   |   |
| 👗 Servidor 🗸 🗸 🗸                      |                                                                                                    |   |   |   |
| · · · · · · · · · · · · · · · · · · · | TRIBUNAL DE JUSTIÇA DO ESTADO DO PARA                                                                                                    |   |   |   |
| 🖉 Funcional 🛛 🗸                       | CARTEIRA DE IDENTIDADE FUNCIONAL                                                                                                    |   |   |   |
| O Cargo Efetivo                       | New                                                                                                    |   |   |   |
| O Direitos Adquiridos <               |                                                                                                    |   |   |   |
| O Histórico Funcional                 |                                                                                                    |   |   |   |
| O Estágio Probatório <                | « - <u>^*****</u> »                                                                                                    |   |   |   |
| O Concurso Remoção <                  |                                                                                                    |   |   |   |
| O Eleição <                           |                                                                                                    |   |   |   |
| O Assentamento<br>Funcional Digital   | Normal                                                                                                    |   |   |   |
| O Avaliação Funcional                 | ASSIRATURA Eurosa Asaratura                                                                                                    |   |   |   |
| O Solicitação de Crachá               |                                                                                                    |   |   |   |
| O Carteira Funcional<br>Digital       | CONFERIR OS DADOS NA FRENTE E                                                                                                    |   |   |   |
| Frequencia <                          | NO VERSIO DO CRACHA                                                                                                    |   |   |   |
| \$ Financeiro <                       | Declaro, sob as penas da Lei, para todos os fins de direito, que as informações aqui prestadas são fiéis e verdadeiras, ficando                                                      |   |   |   |
| III Pesquisas                         | ciente de que a falsidade configura crime previsto no Código Penal Brasileiro. Nada mais a declarar e ciente das                                                                     |   |   |   |
| Gestor <                              | responsabilidades das declarações prestadas, as quais atendem ao disposto no inciso VII, art. 177, da Lei nº 5.810/1994 - Regime<br>Jurídico Único dos Servidores, firmo o presente. |   |   |   |
| ★ Favoritos                           | Belém (PA), 03 de agosto de 2023.                                                                                                    |   |   |   |
| Q Consultas                           | ASSINAR O DOCUMENTO                                                                                                    |   |   |   |
| Senha                                 |                                                                                                    |   |   |   |
| Ge Sair                               | Enviar Salvar Fechar                                                                                                    |   |   |   |
| MENTORH @ - 2023.06.009               |                                                                                                    |   |   |   |

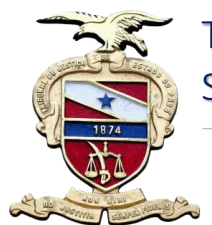

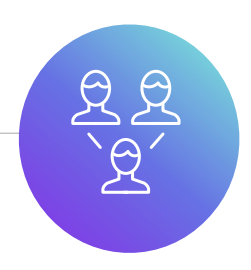

Após solicitação de crachá, o pedido é automaticamente encaminhado para a Secretaria de Gestão de Pessoas, para análise e demais providências. Caso haja alguma incongruência, o(a) servidor(a) será notificado(a) No Portal para a devida correção.

A foto incluída no pedida necessariamente deve obedecer os padrões, tamanho 3x4 e com fundo branco.

Estando tudo correto, o crachá será emitido e encaminhado para o local de entrega selecionado.

A emissão da Identidade Funcional Digital para magistrados(as) e servidores(as) não está vinculada à emissão do crachá.

No verso dos crachás dos(as) servidores(as) encontra-se um **QR Code**, o qual direcionará automaticamente para visualização e validação da Identidade Funcional Digital .

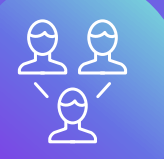

# CRACHÁ / IDENTIDADE FUNCIONAL DIGITAL

Manual de Procedimentos.

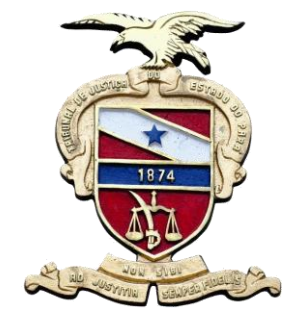

TRIBUNAL DE JUSTIÇA DO ESTADO DO PARÁ Secretaria de Gestão de Pessoas

## Maiores Informações.

─ Site:

https://portalinterno/PortalInterno/i nstitucional/Secretaria-de-Gestaode-Pessoas/1088-Manuais.xhtml

) E-mail: sgp@tjpa.jus.br

Telefones: (91)3252-8038 (91)3252-8022